# JUNO-DS Programm-Update

Der nachfolgende Abschnitt beschreibt, wie das Systemprogramm des JUNO-DS aktualisiert wird.

#### Überprüfen der Version des Instruments

Bevor Sie die Update-Daten herunter laden, überprüfen Sie zunächst, welche Version des Betriebssystems sich in Ihrem JUNO-DS befindet.

1. Drücken Sie den [MENU]-Taster.

Bewegen Sie den Cursor auf "SYSTEM" und drücken Sie den [ENTER]-Taster.

2. Bewegen Sie den Cursor auf den Reiter "INFORMATION".

#### Benötigte Gegenstände für den Update-Vorgang

- Sie benötigen dafür:
- den JUNO-DS
- einen Rechner mit USB-Anschluss, um das Update-Programm auf einen USB Flash-Speicher kopieren zu können
- einen USB Flash-Speicher, der vorher mit dem JUNO-DS formatiert worden sein muss.

#### Herunterladen und Entpacken des System-Programms

Laden Sie die folgende Archiv-Datei herunter:,**juno\_ds\_sys\_v104.zip**". Doppelklicken Sie auf die Datei, um diese zu entpacken. Nach Abschluss dieses Vorgangs erscheint der Ordner,**juno\_ds\_sys\_v104**", in dem sich wiederum die Datei ,**juno\_ds\_up.bin**" befindet.

#### Hinweise zum Update-Vorgang

 Sichern Sie zunächst die Sounddaten des JUNO-DS auf einem USB Flash-Speicher.
 Falls beim Update-Vorgang ein Problem auftreten sollte und Sie das Instrument auf dessen Werksvoreinstellungen zurück setzen müssten, haben Sie dann einer Sicherheitskopie Ihrer Sounddaten.

Lesen Sie zu diesem Thema den Abschnitt "Sichern der JUNO-DS-Daten auf einem USB Flash-Speicher (BACKUP)" in der Bedienungsanleitung auf S. 18.

- Verwenden Sie dieses Update-Programm ausschließlich mit einem JUNO-DS. Bei anderen Instrumenten kann dieses Update-Programm die Datenstruktur des entsprechenden anderen Instruments beschädigen.
- Schalten Sie den JUNO-DS nicht aus, solange der Update-Vorgang noch nicht vollständig abgeschlossen ist!

Sollte das Instrument während des Update-Vorgangs ausgeschaltet werden, kann derJUNO-DS sein Betriebssystem nicht mehr normal starten. Sie müssen sich dann an Ihr Roland Service Center wenden.

• Weitere Details zum Update-Prozess und zum Systemprogramm stehen für Anwender nicht zur Verfügung. Für Sie wichtig zu wissen ist, dass Sie exakt den Anweisungen für den Update-Vorgang in dieser Zusatzanleitung befolgen.

#### Aktualisieren des Betriebssystems

Gehen Sie wie nachfolgend beschrieben vor.

#### WICHTIG

Schalten Sie den JUNO-DS nicht aus, solange der Update-Vorgang noch nicht vollständig abgeschlossen ist!

# Stellen Sie sicher, dass Sie den verwendeten USB Flash-Speicher mit dem JUNO-DS formatiert haben!

 Kopieren Sie am Rechner die Update-Datei (juno\_ds\_up.bin ) in das Wurzelverzeichnis des USB Flash-Speichers. Die Datei darf sich NICHT in einem Ordner befinden.

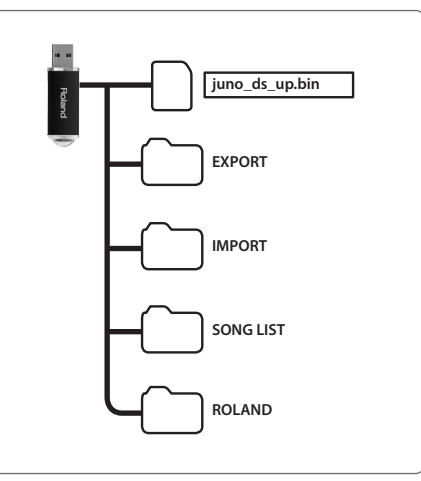

- Stellen Sie sicher, dass der JUNO-DS ausgeschaltet ist und stecken Sie den USB Flash-Speicher, der die Update-Datei enthält, in den USB MEMORY-Anschluss des JUNO-DS.
- 3. Halten Sie den [TAP]-Taster gedrückt und schalten Sie den JUNO-DS ein.
- Halten Sie den [TAP]-Taster weiterhin gedrückt und warten Sie, bis im Display die Meldung "start update" erscheint. Lassen Sie nun den [TAP]-Taster los.
  - Der Update-Vorgang wird gestartet.
  - \* Dieser Vorgang dauert ca. eine Minute. Lassen Sie das Instrument in jedem Fall eingeschaltet.
  - \* Wenn im Display die Meldung "===update finished.===" erscheint, ist der Vorgang abgeschlossen.
- 5. Schalten Sie den JUNO-DS aus.
- Ziehen Sie den USB Flash-Speicher ab, schalten Sie den JUNO-DS ein und überprüfen Sie die Version des Betriebssystems (siehe linke Spalte oben).

# Hinzugefügte Funktionen ab der Version 1.04

# PATCH LIST (CAT)-Display

Bewegen Sie den Cursor auf die Category-Nummer des Patches und drücken Sie den [ENTER]-Taster, um das PATCH LIST (CAT)-Display aufzurufen.

#### (Beispiel 1) Patch Mode

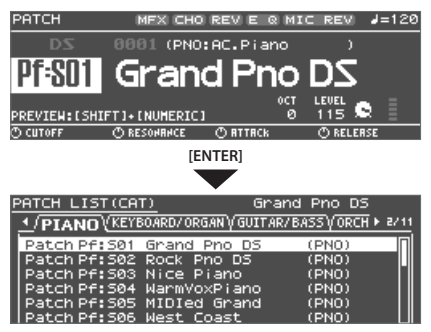

#### (Beispiel 2) Performance Mode

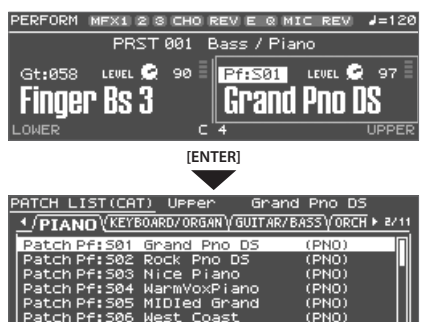

Sie können die Reiter auch über die Category-Taster ([DRUMS/PERCUSSION]– [SAMPLE]) umschalten.

# Funktionalität in Ver.1.03 und davor: Aufrufen des PATCH LIST-Displays

| Patch Mode       | Bewegen Sie den Cursor auf die Bank-Nummer und drücken Sie den<br>[ENTER]-Taster.                  |
|------------------|----------------------------------------------------------------------------------------------------|
| Performance Mode | Bewegen Sie den Cursor im PERFORM EDIT-Display auf "Number"<br>und drücken Sie den [ENTER]-Taster. |

#### Favorite

Sie können die Favorite-Sounds auch dann anwenden, wenn das AUDIO PLAYER-Display angezeigt wird.

### Sample Cleanup (SAMPLE CLEANUP)

Mit der Funktion "Cleanup" werden nicht mehr verwendete Sample-Wellenformen gelöscht. Beispiel: Wenn eine Patch-Nummer, die ein Sample verwendet, durch ein anderes Patch überschrieben wird, welches kein Sample verwendet, bleibt die vormals benutzte Sample-Wellenform dennoch erhalten. Mithilfe der "Cleanup"-Funktion werden derartige Samples in einem Vorgang alle

gelöscht. Damit erreichen Sie eine optimale Ausnutzung des Sample-Speichers, z.B. wenn Sie neue Samples importieren möchten.

- 1. Drücken Sie den [SAMPLE IMPORT]-Taster, so dass die Anzeige leuchtet. Das SAMPLE MENU-Display erscheint.
- Bewegen Sie den Cursor auf "SAMPLE CLEANUP" und drücken Sie den [ENTER]-Taster.

Das SAMPLE CLEANUP-Display erscheint.

| ¥ USED BLOCK<br>Huyused Block<br>HPTY Block |                                                            |  |
|---------------------------------------------|------------------------------------------------------------|--|
| USED BLOCK                                  | Sample-Wellenformen, welche aktuell verwendet werden.      |  |
| UNUSED BLOCK                                | Sample-Wellenformen, welche aktuell nicht verwendet werden |  |
| EMPTY BLOCK                                 | Freier Speicher                                            |  |

## 3. Drücken Sie den [ENTER]-Taster.

Eine Bestätigungsabfrage erscheint. Wenn Sie den Vorgang abbrechen möchten, drücken Sie den [EXIT]-Taster.

4. Bewegen Sie den Cursor auf "OK" und drücken Sie den [ENTER]-Taster. Wenn im Display die Anzeige "Completed!" erscheint, ist der Vorgang abgeschlossen.

#### Arpeggio

Wenn Sie den [ARPEGGIO]-Taster länger gedrückt halten, wird aus jeder Display-Anzeige das ARPEGGIO-Display aufgerufen, ohne dass der Arpeggio-Status geändert wird.

#### Vocoder/Auto Pitch

- Der Parameter "Part Level" wurde im VOCODER/AUTO-PITCH-Display hinzugefügt.
  - \* Die Part Level-Einstellung wird mit den Vocoder/Auto Pitch-Einstellungen gesichert.

| Wert/Beschreibung                                                                         |  |  |
|-------------------------------------------------------------------------------------------|--|--|
|                                                                                           |  |  |
| Bestimmt den Pegel, ab dem der ausgewählte Carrier-Sound in den<br>Vocoder geleitet wird. |  |  |
| 0–127                                                                                     |  |  |
| Mode: Auto-Pitch                                                                          |  |  |
| Bestimmt die Lautstärke des Sounds, der auf der Tastatur gespielt wird.                   |  |  |
| 0–127                                                                                     |  |  |
|                                                                                           |  |  |

- Im VOCODER/AUTO-PITCH-Display wird der Part Level mit dem [UPPER]-Regler eingestellt.
  - \* In Ver.1.03 und davor wird damit der "Patch Level" eingestellt.
- Im VOCODER/AUTO-PITCH-Display wird mit dem [LOWER] -Regler der Vocoder/Auto Pitch Level eingestellt.

# Pattern Sequencer

Im PATTERN SEQUENCER-Display kann das Patch editiert werden, das für die Track-Wiedergabe bzw. -Aufnahme verwendet wird.

Wählen Sie das PATTERN SEQUENCER-Display, drücken Sie gleichzeitig die Taster [SAMPLE IMPORT] und [DAW CONTROL] und wählen Sie "PATCH EDIT".

# System-Einstellungen

 $\label{eq:source} Der Parameter "Patch Remain" wurde beim "SOUND"-Reiter im SYSTEM-Display hinzugefügt.$ 

| Parameter    | Wert/Beschreibung                                                                                                    |
|--------------|----------------------------------------------------------------------------------------------------|
| Patch Remain | <ul> <li>Bestimmt, ob die aktuell gespielten Noten weiter erklingen, wenn ein<br/>anderes Patch oder Drum Kit ausgewählt wird (ON) oder nicht (OFF).</li> <li>Bei "ON" werden die durch empfangene MIDI-Meldungen (CC 5, 7, 10, 65,<br/>68, 71–74, RPN 0, 1, 2, MONO ON, POLY ON) veränderten Sound-Parameter<br/>bzw. Lautstärkewerte gehalten.</li> <li>Die Effekt-Einstellungen werden nicht gehalten, sondern umgeschaltet.<br/>Es kann daher vorkommen, dass, wenn Sie Effekte einsetzen, der Sound<br/>unterbrochen bzw. deutlich verändert wird, wenn ein Patch bzw. Drum<br/>Kit umgeschaltet wird, auch wenn Patch Remain auf "ON" steht.</li> <li>Bei Verwendung des Pattern Sequencer ist Patch Remain immer auf OFF<br/>gestellt.</li> </ul> |
|              | OFF, ON                                                                                                    |

# Kurzbefehle

Die folgenden Kurzbefehle wurden hinzugefügt.

| Kurzbefehl                         | Beschreibung                                                                                          |
|------------------------------------|----------------------------------------------------------------------------------------------------|
| Common-Sektion                     |                                                                                                    |
| [SHIFT] + einer der Kontrollregler | Ruft den "KNOB"-Reiter im SYSTEM-Display auf; die<br>Einstellung des bewegten Reglers wird angezeigt. |
| [SHIFT] + [4]                      | Schaltet den MFX1 ein (leuchtet) bzw. aus (erloschen)                                                 |
| [SHIFT] + [5]                      | Schaltet den MFX2 ein (leuchtet) bzw. aus (erloschen)<br>* Nur im Performance-Modus                   |
| [SHIFT] + [6]                      | Schaltet den MFX3 ein (leuchtet) bzw. aus (erloschen)<br>* Nur im Performance-Modus                   |
| [SHIFT] + [7]                      | Schaltet den Chorus ein (leuchtet) bzw. aus (erloschen)                                               |
| [SHIFT] + [8]                      | Schaltet das Reverb ein (leuchtet) bzw. aus (erloschen)                                               |

#### Bedienvorgänge mit [SHIFT] + ([0]–[3], [9])

Ab Ver.1.04 wurde der Leucht/Blink-Status der Taster bei Drücken des [SHIFT]-Tasters wie folgt verändert.

| Kurzbefehl    | Beschreibung                                        |                                                                                                   |
|---------------|-----------------------------------------------------|---------------------------------------------------------------------------------------------------|
| [SHIFT] + [0] | PATCH EDIT-Display<br>oder<br>DRUM KIT EDIT-Display | Wenn ein Kurzbefehl verfügbar ist:<br>Die entsprechende Taster-Anzeige blinkt, wenn               |
| [SHIFT] + [1] | MFX (MFX1)-Display                                  | der [SHIFT]-Taster gedrückt gehalten wird.                                                        |
| [SHIFT] + [2] | CHORUS-Display                                      | Wenn ein Kurzbefehl nicht verfügbar ist:                                                          |
| [SHIFT] + [3] | REVERB-Display                                      | Die entsprechende laster-Anzeige ist erloschen,<br>wenn der [SHIFT]-Taster gedrückt gehalten wird |
| [SHIFT] + [9] | SAMPLE EDIT-Display                                 | wenn der [5hin 1] faster gedräckt genätten wird.                                                  |

# Sample Edit

- Wenn Sie im SAMPLE EDIT-Display den [MENU]-Taster drücken, erscheint das INIT MENU-Fenster. Wählen Sie "SAMPLE" und drücken Sie den [ENTER]-Taster, um alle Parameter-Einstellungen außer denen des "SAMPLE"-Reiters zu initialisieren.
- Im SAMPLE EDIT-Display wurden die Reiter "COMMON" und "SAMPLE WAVE" hinzugefügt.

# COMMON

| Parameter                                                                                                    | Wert/Besch                                                                                                    | hreibung                                                                                                    |  |
|----------------------------------------------------------------------------------------------------|----------------------------------------------------------------------------------------------------|----------------------------------------------------------------------------------------------------|--|
|                                                                                                    | Bestimmt d                                                                                                    | Bestimmt die Lautstärke des Patches.                                                                                                    |  |
| Patch Level                                                                                                    | 0-127                                                                                                    | 0-127                                                                                                    |  |
|                                                                                                    | Bestimmt d                                                                                                    | die Stereoposition des Patches.                                                                                                    |  |
| Patch Pan                                                                                                    | "L64" ist ga                                                                                                    | nz links, "0" ist die Mitte, "63R" ist ganz rechts.                                                                                                    |  |
|                                                                                                    | L64-0-63R                                                                                                    |                                                                                                    |  |
|                                                                                                    | Bestimmt, v<br>Polyphonie                                                                                                    | wie die gespielten Noten verwaltet werden, wenn die maximale<br>2 von 128 Stimmen überschritten wird                                                                                                    |  |
|                                                                                                    | Тотурноние                                                                                                    | Die zuletzt gespielten Noten erhalten Priorität, und die davor                                                                                                    |  |
|                                                                                                    | LAST                                                                                                    | gespielten Noten werden nacheinander abgeschaltet, immer                                                                                                    |  |
| Patch Priority                                                                                                    |                                                                                                    | beginnend mit der zuerst gespielten Note.                                                                                                    |  |
|                                                                                                    |                                                                                                    | Die Noten mit der höchsten Lautstärke erhalten Priorität,                                                                                                    |  |
|                                                                                                    | LOUDEST                                                                                                    | nacheinander abgeschaltet, immer beginnend mit der am                                                                                                    |  |
|                                                                                                    |                                                                                                    | leisesten gespielten Note.                                                                                                    |  |
| Octave Shift                                                                                                    | Bestimmt d                                                                                                    | die Oktavlage des Patches (±3 Oktaven).                                                                                                    |  |
|                                                                                                    | -3-3                                                                                                    |                                                                                                    |  |
| Patch Coarse Tune                                                                                                    | Bestimmt d                                                                                                    | die Tonhöhe des Patches in Halbtonschritten (±4 Oktaven).                                                                                                    |  |
|                                                                                                    | -48-48<br>Restiment d                                                                                                    | dia Tanhäha das Datehas in Fainschrittan (150 Cants)                                                                                                    |  |
| Patch Fine Tune                                                                                                    | -50-50                                                                                                    | die formone des Patches in Peinschnitten (±50 Cents).                                                                                                    |  |
|                                                                                                    | Das Stretch                                                                                                    | hed Tuning" wird normalerweise beim Stimmen von                                                                                                    |  |
|                                                                                                    | akustischer                                                                                                    | n Pianos eingesetzt. Dabei erklingen die unteren Noten tiefer                                                                                                    |  |
|                                                                                                    | und die obe                                                                                                    | eren Noten höher als normalerweise vorgesehen.                                                                                                    |  |
|                                                                                                    | OFF                                                                                                    | Equal (gleichmäßige Stimmung)                                                                                                    |  |
|                                                                                                    | 1–3                                                                                                    | Je höher der Wert, desto größer ist der Abstand von "normale                                                                                                    |  |
|                                                                                                    |                                                                                                    |                                                                                                    |  |
|                                                                                                    | lonho<br>der al                                                                                                    | ohen-Differenz ausgehend von<br>Jeichmäßigen Stimmung Parameterwert                                                                                                    |  |
|                                                                                                    | uci gi                                                                                                    |                                                                                                    |  |
|                                                                                                    |                                                                                                    |                                                                                                    |  |
| Stretch Tune                                                                                                    |                                                                                                    | // 2                                                                                                    |  |
| Depth                                                                                                    |                                                                                                    |                                                                                                    |  |
|                                                                                                    |                                                                                                    |                                                                                                    |  |
|                                                                                                    |                                                                                                    | OFF OFF                                                                                                    |  |
|                                                                                                    |                                                                                                    |                                                                                                    |  |
|                                                                                                    |                                                                                                    |                                                                                                    |  |
|                                                                                                    |                                                                                                    |                                                                                                    |  |
|                                                                                                    |                                                                                                    | 2                                                                                                    |  |
|                                                                                                    |                                                                                                    |                                                                                                    |  |
|                                                                                                    | 41-4                                                                                                    |                                                                                                    |  |
|                                                                                                    | tief                                                                                                    | 3 fe Noten hohe Noten                                                                                                    |  |
|                                                                                                    | tiel<br>Bestimmt d                                                                                                    | 3 h hohe Noten<br>fe Noten hohe Noten<br>die Stärke der 1/f-Modulation für das Patch.                                                                                                    |  |
| Analog Feel                                                                                                    | tiel<br>Bestimmt d<br>Damit wird<br>simuliert.                                                                                                    | 3 hohe Noten<br>fe Noten hohe Noten<br>die Stärke der 1/f-Modulation für das Patch.<br>I die Instabilität des Sounds eines analogen Synthesizers                                                                                                    |  |
| Analog Feel                                                                                                    | tiel<br>Bestimmt d<br>Damit wird<br>simuliert.<br>0–127                                                                                                    | 3 hohe Noten<br>fe Noten hohe Noten<br>die Stärke der 1/f-Modulation für das Patch.<br>I die Instabilität des Sounds eines analogen Synthesizers                                                                                                    |  |
| Analog Feel                                                                                                    | tief<br>Bestimmt d<br>Damit wird<br>simuliert.<br>0–127<br>Bestimmt d                                                                                                    | 3 hohe Noten<br>fe Noten hohe Noten<br>die Stärke der 1/f-Modulation für das Patch.<br>I die Instabilität des Sounds eines analogen Synthesizers<br>den Versatz der Cutoff-Frequenz.                                                                                                    |  |
| Analog Feel                                                                                                    | tief<br>Bestimmt d<br>Damit wird<br>simuliert.<br>0–127<br>Bestimmt d<br>-63–+63                                                                                                    | 3 hohe Noten<br>fe Noten hohe Noten<br>die Stärke der 1/f-Modulation für das Patch.<br>I die Instabilität des Sounds eines analogen Synthesizers<br>den Versatz der Cutoff-Frequenz.                                                                                                    |  |
| Analog Feel<br>Cutoff Offset<br>Resonance Offset                                                                                                    | tief<br>Bestimmt d<br>Damit wird<br>simuliert.<br>0-127<br>Bestimmt d<br>-63-+63<br>Bestimmt d                                                                                                    | 3 hohe Noten<br>fe Noten hohe Noten<br>die Stärke der 1/f-Modulation für das Patch.<br>I die Instabilität des Sounds eines analogen Synthesizers<br>den Versatz der Cutoff-Frequenz.                                                                                                    |  |
| Analog Feel<br>Cutoff Offset<br>Resonance Offset                                                                                                    | tiel<br>Bestimmt d<br>Damit wird<br>simuliert.<br>0–127<br>Bestimmt d<br>-63–+63<br>Bestimmt d<br>-63–+63                                                                                                    | 3     hohe Noten       fe Noten     hohe Noten       die Stärke der 1/f-Modulation für das Patch.     idie Instabilität des Sounds eines analogen Synthesizers       den Versatz der Cutoff-Frequenz.     idie Nersatz der Cutoff-Frequenz.       den Versatz des Resonanz-Werts.     idie Nersatz des Resonanz-Werts.                                                                                                    |  |
| Analog Feel<br>Cutoff Offset<br>Resonance Offset<br>Attack Time Offset                                                                                    | tiel<br>Bestimmt d<br>Damit wird<br>simuliert.<br>0–127<br>Bestimmt d<br>-63–+63<br>Bestimmt d<br>-63–+63<br>Bestimmt d                                                                                                    | 3       hohe Noten         fe Noten       hohe Noten         die Stärke der 1/f-Modulation für das Patch.       iden Nature         id ie Instabilität des Sounds eines analogen Synthesizers       den Versatz der Cutoff-Frequenz.         den Versatz der Cutoff-Frequenz.       den Versatz des Resonanz-Werts.         den Versatz der TVA-Env Time 1- und TVF-Env Time 1-Werte.       den Versetz.                                                                                                    |  |
| Analog Feel<br>Cutoff Offset<br>Resonance Offset<br>Attack Time Offset                                                                                    | tiel<br>Bestimmt d<br>Damit wird<br>simuliert.<br>0–127<br>Bestimmt d<br>-63–+63<br>Bestimmt d<br>-63–+63<br>Bestimmt d                                                                                                    | 3       hohe Noten         fe Noten       hohe Noten         die Stärke der 1/f-Modulation für das Patch.       ide Instabilität des Sounds eines analogen Synthesizers         den Versatz der Cutoff-Frequenz.       iden Versatz der Cutoff-Frequenz.         den Versatz des Resonanz-Werts.       iden Versatz der TVA-Env Time 1- und TVF-Env Time 1-Werte.         den Versatz der TVA-Env Time 1- und TVF-Env Time 1-Werte.       iden Versatz der TVA-Env Time 4. und TVF-Env Time 4. Worte                                                                                                    |  |
| Analog Feel<br>Cutoff Offset<br>Resonance Offset<br>Attack Time Offset<br>Release Time<br>Offset                                                          | tiel<br>Bestimmt d<br>Jamit wird<br>o-127<br>Bestimmt d<br>-63-+63<br>Bestimmt d<br>-63-+63<br>Bestimmt d<br>-63-+63                                                                                                    | 3       hohe Noten         fe Noten       hohe Noten         die Stärke der 1/f-Modulation für das Patch.       ide Instabilität des Sounds eines analogen Synthesizers         den Versatz der Cutoff-Frequenz.       den Versatz der Cutoff-Frequenz.         den Versatz des Resonanz-Werts.       den Versatz der TVA-Env Time 1- und TVF-Env Time 1-Werte.         den Versatz der TVA-Env Time 4- und TVF-Env Time 4-Werte.       den Versatz der TVA-Env Time 4- und TVF-Env Time 4-Werte.                                                                                                    |  |
| Analog Feel<br>Cutoff Offset<br>Resonance Offset<br>Attack Time Offset<br>Release Time<br>Offset<br>Velocity Sens                                         | tief<br>Bestimmt d<br>Jamit wird<br>simuliert.<br>0-127<br>Bestimmt d<br>-63-+63<br>Bestimmt d<br>-63-+63<br>Bestimmt d<br>-63-+63<br>Bestimmt d                                                                                                    | 3       hohe Noten         fe Noten       hohe Noten         die Stärke der 1/f-Modulation für das Patch.       die Instabilität des Sounds eines analogen Synthesizers         den Versatz der Cutoff-Frequenz.       den Versatz der Cutoff-Frequenz.         den Versatz des Resonanz-Werts.       den Versatz der TVA-Env Time 1- und TVF-Env Time 1-Werte.         den Versatz der TVA-Env Time 4- und TVF-Env Time 4-Werte.       den Versatz der Cutoff V-Sens- und Level V-Sens-Werte.                                                                                                    |  |
| Analog Feel<br>Cutoff Offset<br>Resonance Offset<br>Attack Time Offset<br>Release Time<br>Offset<br>Velocity Sens<br>Offset                               | tief<br>Bestimut d<br>Jamit wird<br>simuliert.<br>0-127<br>Bestimmt d<br>-63-+63<br>Bestimmt d<br>-63-+63<br>Bestimmt d<br>-63-+63<br>Bestimmt d<br>-63-+63                                                                                                    | 3       hohe Noten         fe Noten       hohe Noten         die Stärke der 1/f-Modulation für das Patch.       die Instabilität des Sounds eines analogen Synthesizers         den Versatz der Cutoff-Frequenz.       den Versatz der Cutoff-Frequenz.         den Versatz des Resonanz-Werts.       den Versatz der TVA-Env Time 1- und TVF-Env Time 1-Werte.         den Versatz der TVA-Env Time 4- und TVF-Env Time 4-Werte.       den Versatz der Cutoff V-Sens- und Level V-Sens-Werte.                                                                                                    |  |
| Analog Feel<br>Cutoff Offset<br>Resonance Offset<br>Attack Time Offset<br>Release Time<br>Offset<br>Velocity Sens<br>Offset                               | tief<br>Bestimit d<br>Jamit wird<br>simuliert.<br>0-127<br>Bestimmt d<br>-63-+63<br>Bestimmt d<br>-63-+63<br>Bestimmt d<br>-63-+63<br>Bestimmt d<br>-63-+63<br>Bestimmt d                                                                                                    | 3       hohe Noten         fe Noten       hohe Noten         die Stärke der 1/f-Modulation für das Patch.       die Instabilität des Sounds eines analogen Synthesizers         den Versatz der Cutoff-Frequenz.       den Versatz der Cutoff-Frequenz.         den Versatz des Resonanz-Werts.       den Versatz der TVA-Env Time 1- und TVF-Env Time 1-Werte.         den Versatz der TVA-Env Time 4- und TVF-Env Time 4-Werte.       den Versatz der Cutoff V-Sens- und Level V-Sens-Werte.         den Versatz der Cutoff V-Sens- und Level V-Sens-Werte.       den Versatz der Cutoff V-Sens- und Level V-Sens-Werte.                                                                                                    |  |
| Analog Feel<br>Cutoff Offset<br>Resonance Offset<br>Attack Time Offset<br>Release Time<br>Offset<br>Velocity Sens<br>Offset                               | tief<br>Bestimmt d<br>Jamit wird<br>simuliert.<br>0-127<br>Bestimmt d<br>-63-+63<br>Bestimmt d<br>-63-+63<br>Bestimmt d<br>-63-+63<br>Bestimmt d<br>-63-+63<br>Bestimmt d<br>-63-+63<br>Bestimmt, d<br>-63-+63<br>Bestimmt, d<br>-63-+63                                                                                                    | 3       hohe Noten         fe Noten       hohe Noten         die Stärke der 1/f-Modulation für das Patch.       lie Instabilität des Sounds eines analogen Synthesizers         den Versatz der Cutoff-Frequenz.       lie Instabilität des Sounds eines analogen Synthesizers         den Versatz der Cutoff-Frequenz.       lie Instabilität des Resonanz-Werts.         den Versatz der TVA-Env Time 1- und TVF-Env Time 1-Werte.       lie Instabilität der Cutoff V-Sens- und Level V-Sens-Werte.         den Versatz der Cutoff V-Sens- und Level V-Sens-Werte.       lie Instabilität der Cutoff V-Sens- und Level V-Sens-Werte.         ob das Patch mehrstimmig (POLY) oder einstimmig (MONO)       rd.         rden Versetz and setter State State |  |
| Analog Feel<br>Cutoff Offset<br>Resonance Offset<br>Attack Time Offset<br>Release Time<br>Offset<br>Velocity Sens<br>Offset                               | tief<br>Bestimmt d<br>Jamit wird<br>simuliert.<br>0–127<br>Bestimmt d<br>-63–+63<br>Bestimmt d<br>-63–+63<br>Bestimmt d<br>-63–+63<br>Bestimmt d<br>-63–+63<br>Bestimmt d<br>gespielt win<br>Die Einstell<br>Kann aber a                                                                                                    | 3       hohe Noten         fe Noten       hohe Noten         die Stärke der 1/f-Modulation für das Patch.       l         ldie Instabilität des Sounds eines analogen Synthesizers       l         den Versatz der Cutoff-Frequenz.       l         den Versatz der Cutoff-Frequenz.       l         den Versatz der TVA-Env Time 1- und TVF-Env Time 1-Werte.       l         den Versatz der TVA-Env Time 1- und TVF-Env Time 4-Werte.       l         den Versatz der Cutoff V-Sens- und Level V-Sens-Werte.       l         ob das Patch mehrstimmig (POLY) oder einstimmig (MONO)       rd.         ung "MONO" ist normalerweise für Solo-Instrumente gedacht, auch auf polyohone Instrumente wie z.B., Piano" angewendet       l                                                                                                    |  |
| Analog Feel<br>Cutoff Offset<br>Resonance Offset<br>Attack Time Offset<br>Release Time<br>Offset<br>Velocity Sens<br>Offset<br>Mono/Poly                  | bestimmt d<br>Gastimut d<br>63-+63<br>Bestimmt d<br>-63-+63<br>Bestimmt d<br>-63-+63-+63<br>Bestimt d<br>-63-+63-+63-+63-+63-+63-+                                                                                                    | 3       hohe Noten         fe Noten       hohe Noten         die Stärke der 1/f-Modulation für das Patch.       lie Instabilität des Sounds eines analogen Synthesizers         den Versatz der Cutoff-Frequenz.       lie Instabilität des Sounds eines analogen Synthesizers         den Versatz der Cutoff-Frequenz.       lie Instabilität des Resonanz-Werts.         den Versatz der TVA-Env Time 1- und TVF-Env Time 1-Werte.       lie Instabilität des Cutoff V-Sens- und Level V-Sens-Werte.         den Versatz der Cutoff V-Sens- und Level V-Sens-Werte.       lie Instabilität des Cutoff V-Sens- und Level V-Sens-Werte.         ob das Patch mehrstimmig (POLY) oder einstimmig (MONO) rd.       lung "MONO" ist normalerweise für Solo-Instrumente gedacht, auch auf polyphone Instrumente wie z.B., Piano" angewendet                                                                                                    |  |
| Analog Feel<br>Cutoff Offset<br>Resonance Offset<br>Attack Time Offset<br>Release Time<br>Offset<br>Velocity Sens<br>Offset<br>Mono/Poly                  | bestimmt d<br>Joanit wird<br>simuliert.<br>0–127<br>Bestimmt d<br>-63–+63<br>Bestimmt d<br>-63–+63<br>Bestimmt d<br>-63–+63<br>Bestimmt d<br>-63–+63<br>Bestimmt d<br>-63–+63<br>Bestimmt d<br>gespielt win<br>Die Einstell<br>kann aber a<br>werden.                                                                                                    | 3       hohe Noten         fe Noten       hohe Noten         die Stärke der 1/f-Modulation für das Patch.       lie Instabilität des Sounds eines analogen Synthesizers         den Versatz der Cutoff-Frequenz.       den Versatz der Cutoff-Frequenz.         den Versatz der TVA-Env Time 1- und TVF-Env Time 1-Werte.       den Versatz der TVA-Env Time 1- und TVF-Env Time 4-Werte.         den Versatz der Cutoff V-Sens- und Level V-Sens-Werte.       den Versatz der Cutoff V-Sens- und Level V-Sens-Werte.         ob das Patch mehrstimmig (POLY) oder einstimmig (MONO) rd.       ung "MONO" ist normalerweise für Solo-Instrumente gedacht, auch auf polyphone Instrumente wie z.B., Piano" angewendet         Nur die zuletzt gespielte Note erklingt.       Nur die zuletzt gespielte Note erklingt.                                                                                                    |  |
| Analog Feel<br>Cutoff Offset<br>Resonance Offset<br>Attack Time Offset<br>Release Time<br>Offset<br>Velocity Sens<br>Offset<br>Mono/Poly                  | bestimmt d<br>Gold Content<br>Damit wird<br>simuliert.<br>0-127<br>Bestimmt d<br>-63-+63<br>Bestimmt d<br>-63-+63<br>Bestimt d<br>-63-+63-+63<br>Bestimmt d                                                                                                    | 3       hohe Noten         fe Noten       hohe Noten         die Stärke der 1/f-Modulation für das Patch.       l         ldie Instabilität des Sounds eines analogen Synthesizers       l         den Versatz der Cutoff-Frequenz.       l         den Versatz der Cutoff-Frequenz.       l         den Versatz der TVA-Env Time 1- und TVF-Env Time 1-Werte.       l         den Versatz der Cutoff-Sens- und Level V-Sens-Werte.       l         den Versatz der Cutoff V-Sens- und Level V-Sens-Werte.       l         ob das Patch mehrstimmig (POLY) oder einstimmig (MONO)       nd.         ung "MONO" ist normalerweise für Solo-Instrumente gedacht, auch auf polyphone Instrumente wie z.B. "Piano" angewendet       Nur die zuletzt gespielte Note erklingt.         Der Sound kann mehrstimmig gespielt werden.       den Verden.       l                                                                                                    |  |
| Analog Feel<br>Cutoff Offset<br>Resonance Offset<br>Attack Time Offset<br>Release Time<br>Offset<br>Velocity Sens<br>Offset<br>Mono/Poly                  | tief<br>Bestimmt d<br>Joanit wird<br>simuliert.<br>0-127<br>Bestimmt d<br>-63-+63<br>Bestimmt d<br>-63-+63<br>Bestimmt,<br>gespielt win<br>Die Einstell<br>MONO<br>POLY<br>Bei, ON" ka                                                                                                    | 3       hohe Noten         fe Noten       hohe Noten         die Stärke der 1/f-Modulation für das Patch.       lie Instabilität des Sounds eines analogen Synthesizers         die Instabilität des Sounds eines analogen Synthesizers       lie Instabilität des Sounds eines analogen Synthesizers         den Versatz der Cutoff-Frequenz.       lie Versatz der TVA-Env Time 1- und TVF-Env Time 1-Werte.         den Versatz der TVA-Env Time 1- und TVF-Env Time 4-Werte.       lie Versatz der TVA-Env Time 4- und TVF-Env Time 4-Werte.         den Versatz der Cutoff V-Sens- und Level V-Sens-Werte.       lie das Patch mehrstimmig (POLY) oder einstimmig (MONO) rd.         Jung "MONO" ist normalerweise für Solo-Instrumente gedacht, auch auf polyphone Instrumente wie z.B., Piano" angewendet       Nur die zuletzt gespielte Note erklingt.         Der Sound kann mehrstimmig gespielt werden.       nun der Sound gebunden (legato) gepielt werden, indem eine leter archöred die anterschord                                                                                                    |  |
| Analog Feel<br>Cutoff Offset<br>Resonance Offset<br>Attack Time Offset<br>Release Time<br>Offset<br>Velocity Sens<br>Offset<br>Mono/Poly                  | tief<br>Bestimmt d<br>Joanit wird<br>simuliert.<br>0-127<br>Bestimmt d<br>-63-+63<br>Bestimmt d<br>-63-+63-+63<br>Bestimmt d<br>-63-+63-+63-+63-+63-+63-+63-+63-+63-+63-                                                                                                    | 3       hohe Noten         fe Noten       hohe Noten         die Stärke der 1/f-Modulation für das Patch.       lie Instabilität des Sounds eines analogen Synthesizers         die Instabilität des Sounds eines analogen Synthesizers       lie Stärke der Cutoff-Frequenz.         den Versatz der Cutoff-Frequenz.       lie Nersatz der TVA-Env Time 1- und TVF-Env Time 1-Werte.         den Versatz der TVA-Env Time 1- und TVF-Env Time 4-Werte.       lie Nersatz der Cutoff V-Sens- und Level V-Sens-Werte.         ob das Patch mehrstimmig (POLY) oder einstimmig (MONO) rd.       lung "MONO" ist normalerweise für Solo-Instrumente gedacht, auch auf polyphone Instrumente wie z.B., Piano" angewendet         Nur die zuletzt gespielte Note erklingt.       Der Sound kann mehrstimmig gespielt werden. indem eine lote erst dann losgelassen wird, nachdem die entsprechend de Note gespielt wurde. Dadurch entsteht ein weicher                                                                                                    |  |
| Analog Feel<br>Cutoff Offset<br>Resonance Offset<br>Attack Time Offset<br>Release Time<br>Offset<br>Velocity Sens<br>Offset<br>Mono/Poly<br>Legato Switch | tief<br>Bestimmt d<br>Joanit wird<br>simuliert.<br>0-127<br>Bestimmt d<br>-63-+63<br>Bestimmt d<br>-63-+63<br>Bestimt d<br>-63-+63<br>Bestimt d<br>-63-+63-+63<br>Bestimt d<br>-63-+63-+63-+63<br>Bestimt d<br>-63-+63-+63-+63-+63-+63-+63-+63-+63-+63-                                                                                                    | 3       hohe Noten         fe Noten       hohe Noten         die Stärke der 1/f-Modulation für das Patch.       lie Instabilität des Sounds eines analogen Synthesizers         die Instabilität des Sounds eines analogen Synthesizers       lie Stärke der Cutoff-Frequenz.         den Versatz der Cutoff-Frequenz.       lie Versatz der TVA-Env Time 1- und TVF-Env Time 1-Werte.         den Versatz der TVA-Env Time 4- und TVF-Env Time 4-Werte.       lie Versatz der Cutoff V-Sens- und Level V-Sens-Werte.         ob das Patch mehrstimmig (POLY) oder einstimmig (MONO) rd.       lung "MONO" ist normalerweise für Solo-Instrumente gedacht, auch auf polyphone Instrumente wie z.B., Piano" angewendet         Nur die zuletzt gespielte Note erklingt.       Der Sound kann mehrstimmig gespielt werden.         nun der Sound gebunden (legato) gepielt werden, indem eine lote erst dann losgelassen wird, nachdem die entsprechend nde Note gespielt wurde. Dadurch entsteht ein weicher zwischen den gespielten Noten.                                                                                                    |  |
| Analog Feel<br>Cutoff Offset<br>Resonance Offset<br>Attack Time Offset<br>Release Time<br>Offset<br>Velocity Sens<br>Offset<br>Mono/Poly<br>Legato Switch | tief<br>Bestimmt d<br>Joanit wird<br>simuliert.<br>0-127<br>Bestimmt d<br>-63-+63<br>Bestimmt d<br>-63-+63<br>Bestimmt d<br>-6363<br>Bestimmt d<br>-6363<br>Bestim<br>-6363<br>Bestim<br>-636363<br>Bestim<br>-636363<br>Bestim<br>-636363<br>Bestim<br>-636363<br>Bestim<br>-636363<br>Bestim<br>-6363636363<br>Bestim<br>-6363                                                                                                    | 3       hohe Noten         fe Noten       hohe Noten         die Stärke der 1/f-Modulation für das Patch.       lie Instabilität des Sounds eines analogen Synthesizers         die Instabilität des Sounds eines analogen Synthesizers       lie Versatz der Cutoff-Frequenz.         den Versatz der Cutoff-Frequenz.       lie Versatz der TVA-Env Time 1- und TVF-Env Time 1-Werte.         den Versatz der TVA-Env Time 1- und TVF-Env Time 4-Werte.       lie Versatz der Cutoff V-Sens- und Level V-Sens-Werte.         den Versatz der Cutoff V-Sens- und Level V-Sens-Werte.       lie Nom (MONO) rd.         Jung "MONO" ist normalerweise für Solo-Instrumente gedacht, auch auf polyphone Instrumente wie z.B., Piano" angewendet       Nur die zuletzt gespielte Note erklingt.         Der Sound kann mehrstimmig gespielt werden.       mn der Sound gebunden (legato) gepielt werden.       inn der Sound gebunden (legato) gepielt werden.         mn der Sound gebunden Sudurch entsteht ein weicher zwischen den gespielten Noten.       Leur Versent ist       leen werden Parameter of ward MONO" restell tit det Sudurch entsteht ein weicher zwischen den gespielt ist                                                                                                    |  |
| Analog Feel<br>Cutoff Offset<br>Resonance Offset<br>Attack Time Offset<br>Release Time<br>Offset<br>Velocity Sens<br>Offset<br>Mono/Poly<br>Legato Switch | tief<br>Bestimmt d<br>Joanit wird<br>simuliert.<br>0-127<br>Bestimmt d<br>-63-+63<br>Bestimmt d<br>-63-+63<br>Bestimmt d<br>-6363<br>Bestimmt d<br>-6363<br>Bestim<br>Bestim | 3       hohe Noten         fe Noten       hohe Noten         die Stärke der 1/f-Modulation für das Patch.       lide Instabilität des Sounds eines analogen Synthesizers         die Instabilität des Sounds eines analogen Synthesizers       lide Instabilität des Sounds eines analogen Synthesizers         den Versatz der Cutoff-Frequenz.       lide Instabilität des Sounds eines analogen Synthesizers         den Versatz der Cutoff-Frequenz.       lide Instabilität des Sounds eines analogen Synthesizers         den Versatz der TVA-Env Time 1- und TVF-Env Time 1-Werte.       lide Versatz der TVA-Env Time 4- und TVF-Env Time 4-Werte.         den Versatz der Cutoff V-Sens- und Level V-Sens-Werte.       lide Versatz der Cutoff V-Sens- und Level V-Sens-Werte.         ob das Patch mehrstimmig (POLY) oder einstimmig (MONO) rd.       lung "MONO" ist normalerweise für Solo-Instrumente gedacht, auch auf polyphone Instrumente wie z.B., Piano" angewendet         Nur die zuletzt gespielte Note erklingt.       Der Sound kann mehrstimmig gespielt werden.         nun der Sound gebunden (legato) gepielt werden.       nun der Sound gebunden (legato) gepielt werden.         nun der Sound gebunden (legato) gepielt werden.       nu de Note gespielt wurde. Dadurch entsteht ein weicher zwischen den gespielten Noten.         tellung des "Legato Switch" ist nur gültig, wenn der Parameter oly auf "MONO" gestellt ist.       lung ültig.                                                                                                    |  |
| Analog Feel<br>Cutoff Offset<br>Resonance Offset<br>Attack Time Offset<br>Release Time<br>Offset<br>Velocity Sens<br>Offset<br>Mono/Poly<br>Legato Switch | tief<br>Bestimmt d<br>Jamit wird<br>simuliert.<br>0-127<br>Bestimmt d<br>-63-+63<br>Bestimmt d<br>-63-+63<br>Bestimmt d<br>-63-+63<br>Bestimmt d<br>-63-+63<br>Bestimmt d<br>-63-+63<br>Bestimmt d<br>-63-+63<br>Bestimmt d<br>Bestimmt d<br>Bestimmt d<br>Bestimmt d<br>Sepielt win<br>nachfolgem<br>Ubergang z<br>* Die Einst                                                                                                    | 3       hohe Noten         fe Noten       hohe Noten         die Stärke der 1/f-Modulation für das Patch.       lie Instabilität des Sounds eines analogen Synthesizers         die Instabilität des Sounds eines analogen Synthesizers       lie Stärke der Lutoff-Frequenz.         den Versatz der Cutoff-Frequenz.       lie Stärke der TVA-Env Time 1- und TVF-Env Time 1-Werte.         den Versatz der TVA-Env Time 1- und TVF-Env Time 4-Werte.       lie Versatz der Cutoff V-Sens- und Level V-Sens-Werte.         den Versatz der Cutoff V-Sens- und Level V-Sens-Werte.       lie Note and TVF-Env Time 4-Werte.         ob das Patch mehrstimmig (POLY) oder einstimmig (MONO) rd.       lung "MONO" ist normalerweise für Solo-Instrumente gedacht, auch auf polyphone Instrumente wie z.B., Piano" angewendet         Nur die zuletzt gespielte Note erklingt.       Der Sound kann mehrstimmig gespielt werden.         nun der Sound gebunden (legato) gepielt werden.       nun der Sound gebunden (legato) gepielt werden.         nun der Sound gebunden (legato) gepielt werden.       lee Note gespielt wurde. Dadurch entsteht ein weicher zwischen den gespielt worden.         tellung des "Legato Switch" ist nur gültig, wenn der Parameter oly auf, MONO" gestellt ist.       lee Note pole Note neu         ob der Sound bei Legato-Spiel bei jeder neuen Note neu       lee Note neu                                                                                                    |  |
| Analog Feel<br>Cutoff Offset<br>Resonance Offset<br>Attack Time Offset<br>Release Time<br>Offset<br>Velocity Sens<br>Offset<br>Mono/Poly<br>Legato Switch | tief<br>Bestimmt d<br>Jamit wird<br>simuliert.<br>0-127<br>Bestimmt d<br>-63-+63<br>Bestimmt d<br>-63-+63<br>Bestimmt d<br>-63-+63<br>Bestimmt d<br>-63-+63<br>Bestimmt d<br>-63-+63<br>Bestimmt d<br>-63-+63<br>Bestimmt d<br>gespielt win<br>Die Einstell<br>kann aber<br>werden.<br>MONO<br>POLY<br>Bei, ON" ka<br>gespielte N<br>nachfolgem<br>Übergang z<br>* Die Einst<br>Mono/Pe<br>OFF, ON<br>Bestimmt, o<br>getriggert w                                                                                                    | 3       hohe Noten         fe Noten       hohe Noten         die Stärke der 1/f-Modulation für das Patch.       lide Instabilität des Sounds eines analogen Synthesizers         die Instabilität des Sounds eines analogen Synthesizers       lide Instabilität des Sounds eines analogen Synthesizers         den Versatz der Cutoff-Frequenz.       lide Instabilität des Sounds eines analogen Synthesizers         den Versatz der Cutoff-Frequenz.       lide Instabilität des Sounds eines analogen Synthesizers         den Versatz der TVA-Env Time 1- und TVF-Env Time 1-Werte.       lide Versatz der TVA-Env Time 4- und TVF-Env Time 4-Werte.         den Versatz der Cutoff V-Sens- und Level V-Sens-Werte.       lide Versatz der Cutoff V-Sens- und Level V-Sens-Werte.         ob das Patch mehrstimmig (POLY) oder einstimmig (MONO) rd.       lide jung "MONO" ist normalerweise für Solo-Instrumente gedacht, auch auf polyphone Instrumente wie z.B., Piano" angewendet         Nur die zuletzt gespielte Note erklingt.       Der Sound kann mehrstimmig gespielt werden.         Inn der Sound gebunden (legato) gepielt werden, indem eine lote erst dann losgelassen wird, nachdem die entsprechend ned Note gespielt wurde. Dadurch entsteht ein weicher zwischen den gespielten Noten.         tellung des "Legato Switch" ist nur gültig, wenn der Parameter oly auf "MONO" gestellt ist.         ob der Sound bei Legato-Spiel bei jeder neuen Note neu wird (ON) oder nicht (OFF). Die normale Einstellung ist.,ON".                                                                                                    |  |
| Analog Feel<br>Cutoff Offset<br>Resonance Offset<br>Attack Time Offset<br>Release Time<br>Offset<br>Velocity Sens<br>Offset<br>Mono/Poly<br>Legato Switch | tief<br>Bestimmt d<br>Jamit wird<br>simuliert.<br>0-127<br>Bestimmt d<br>-63-+63<br>Bestimmt d<br>-63-+63<br>Bestimmt d<br>-63-+63<br>Bestimmt d<br>-63-+63<br>Bestimmt d<br>-63-+63<br>Bestimmt d<br>gespielt win<br>Die Einstell<br>kann aber a<br>werden.<br>MONO<br>POLY<br>Bei, ON" ka<br>gespielte N<br>nachfolgen<br>Übergang z<br>* Die Einst<br>Mono/Pi<br>OFF, ON<br>Bestimmt, d<br>getriggert t<br>Wenn Sie Li                                                                                                    | 3       hohe Noten         fe Noten       hohe Noten         die Stärke der 1/f-Modulation für das Patch.       lie linstabilität des Sounds eines analogen Synthesizers         den Versatz der Cutoff-Frequenz.       lie linstabilität des Sounds eines analogen Synthesizers         den Versatz der Cutoff-Frequenz.       lie linstabilität des Sounds eines analogen Synthesizers         den Versatz der Cutoff-Frequenz.       lie lie lie lie lie lie lie lie lie lie                                                                                                    |  |
| Analog Feel Cutoff Offset Resonance Offset Attack Time Offset Release Time Offset Velocity Sens Offset Mono/Poly Legato Switch                            | tief<br>Bestimmt d<br>Jamit wird<br>simuliert.<br>0-127<br>Bestimmt d<br>-63-+63<br>Bestimmt d<br>-63-+63<br>Bestimmt d<br>-63-+63<br>Bestimmt d<br>-63-+63<br>Bestimmt d<br>-63-+63<br>Bestimmt d<br>gespielt will<br>kann aber a<br>werden.<br>MONO<br>POLY<br>Bei, ON* ka<br>gespielte N<br>nachfolgen<br>Übergang z<br>* Die Einst<br>Mono/Pi<br>OFF, ON<br>Bestimmt, d<br>getrigger t<br>Wenn Sie L<br>der Sound                                                                                                    | 3       hohe Noten         fe Noten       hohe Noten         die Stärke der 1/f-Modulation für das Patch.       lie linstabilität des Sounds eines analogen Synthesizers         den Versatz der Cutoff-Frequenz.       den Versatz der Cutoff-Frequenz.         den Versatz der Cutoff-Frequenz.       den Versatz der TVA-Env Time 1- und TVF-Env Time 1-Werte.         den Versatz der TVA-Env Time 1- und TVF-Env Time 4-Werte.       den Versatz der Cutoff V-Sens- und Level V-Sens-Werte.         den Versatz der Cutoff V-Sens- und Level V-Sens-Werte.       den Versatz der Cutoff V-Sens- und Level V-Sens-Werte.         do das Patch mehrstimmig (POLY) oder einstimmig (MONO) rd.       ung "MONO" ist normalerweise für Solo-Instrumente gedacht, auch auf polyphone Instrumente wie z.B., Piano" angewendet         Nur die zuletzt gespielte Note erklingt.       Der Sound kann mehrstimmig gespielt werden.         nın der Sound gebunden (legato) gepielt werden, indem eine lote erst dann losgelassen wird, nachdem die entsprechend nde Note gespielten Noten.         tellung des_Legato Switch" ist nur gültig, wenn der Parameter roly auf "MONO" gestellt ist.         ob der Sound bei Legato-Spiel bei jeder neuen Note neu wird (ON) oder nicht (OFF). Die normale Einstellung ist.,ON".         ob der Sound bei Legato-Spiel bei jeder neuen Note neu erändert, nicht aber die Hüllkurve neu gestartet.                                                                                                    |  |
| Analog Feel Cutoff Offset Resonance Offset Attack Time Offset Release Time Offset Velocity Sens Offset Mono/Poly Legato Switch Legato Retrigger           | tief<br>Bestimmt d<br>Jamit wird<br>simuliert.<br>0-127<br>Bestimmt d<br>-63-+63<br>Bestimmt d<br>-63-+63<br>Bestimmt d<br>-63-+63<br>Bestimmt d<br>-63-+63<br>Bestimmt, d<br>gespielt will<br>Die Einstell<br>Kann aber a<br>werden.<br>MONO<br>POLY<br>Bei, ON* ka<br>gespielte N<br>nachfolgen<br>Übergang z<br>* Die Einst<br>Mono/PO<br>OFF, ON<br>Bestimmt, d<br>gestrigert N<br>Wen Sie L<br>der Sound t                                                                                                    | 3       hohe Noten         fe Noten       hohe Noten         die Stärke der 1/f-Modulation für das Patch.       l         ld ie Instabilität des Sounds eines analogen Synthesizers       l         den Versatz der Cutoff-Frequenz.       l         den Versatz der Cutoff-Frequenz.       l         den Versatz der TVA-Env Time 1- und TVF-Env Time 1-Werte.       l         den Versatz der TVA-Env Time 1- und TVF-Env Time 4-Werte.       l         den Versatz der Cutoff V-Sens- und Level V-Sens-Werte.       l         ob das Patch mehrstimmig (POLY) oder einstimmig (MONO) rd.       lung "MONO" ist normalerweise für Solo-Instrumente gedacht, auch auf polyphone Instrumente wie z.B., Piano" angewendet         Nur die zuletzt gespielte Note erklingt.       Der Sound kann mehrstimmig gespielt werden.         obt der sound gebunden (legato) gepielt werden, indem eine lote erst dann losgelassen wird, nachdem die entsprechend nde Note gespieltern Noten.         tellung des_Legato-Spiel bei jeder neuen Note neu wird (ON) oder nicht (OFF). Die normale Einstellung ist., ON".         obt der Sound bei Legato-Spiel bei jeder neuen Note neu ersprechend nich das die Hülkurve neu gestartet.         obt der Sound bei Legato-Spiel bei jeder neuen Note neu ersprechend neu espielten.         reilung des_Legato Switch" ist nur gültig, wenn der Parameter oly auf "MONO" gestellt ist.         obt der Sound bei Legato-Spiel bei jeder neuen Note neu ersprechend neu espistet.         obt                                                                                                    |  |
| Analog Feel<br>Cutoff Offset<br>Resonance Offset<br>Attack Time Offset<br>Release Time<br>Offset<br>Velocity Sens<br>Offset<br>Mono/Poly<br>Legato Switch | tief<br>Bestimmt d<br>Jamit wird<br>simuliert.<br>0–127<br>Bestimmt d<br>-63–+63<br>Bestimmt d<br>-63–+63<br>Bestimmt d<br>-63–+63<br>Bestimmt d<br>-63–+63<br>Bestimmt d<br>-63–+63<br>Bestimmt d<br>-63–+63<br>Bestimmt, d<br>gespielt win<br>Die Einstell<br>Kann aber a<br>werden.<br>MONO<br>POLY<br>Bei "ON" ka<br>gespielte N<br>nachfolgen<br>Übergang 2<br>* Die Einst<br>Mono/PO<br>OFF, ON<br>Bestimmt, d<br>gestriggert v<br>Wenn Sie Lo<br>der Sound 1<br>Ven Sie Lo<br>getriggert v<br>Wenn Sie Lo<br>der Sound 1<br>Ven Sie Lo<br>getriggert v<br>Wenn Sie Lo                                                                                                    | 3       hohe Noten         fe Noten       hohe Noten         die Stärke der 1/f-Modulation für das Patch.       l         ld ie Instabilität des Sounds eines analogen Synthesizers       l         den Versatz der Cutoff-Frequenz.       l         den Versatz der Cutoff-Frequenz.       l         den Versatz der TVA-Env Time 1- und TVF-Env Time 1-Werte.       l         den Versatz der TVA-Env Time 1- und TVF-Env Time 4-Werte.       l         den Versatz der Cutoff V-Sens- und Level V-Sens-Werte.       l         ob das Patch mehrstimmig (POLY) oder einstimmig (MONO) rd.       l         MONO" ist normalerweise für Solo-Instrumente gedacht, auch auf polyphone Instrumente wie z.B.,Piano" angewendet       l         Nur die zuletzt gespielte Note erklingt.       Der Sound kann mehrstimmig gespielt werden.         Inder Sound gebunden (legato) gepielt werden, indem eine lote erst dann losgelassen wird, nachdem die entsprechend nde Note gespielt wurde. Dadurch entsteht ein weicher zwischen den gespielten Noten.         tellung des_Legato Switch" ist nur gültig, wenn der Parameter loy auf "MONO" gestellt ist.       o         ob der Sound bei Legato-Spiel bei jeder neuen Note neu wird (ON) oder nicht (OFF). Die normale Einstellung ist, ON".       egato Retrigger auf "OFF" stellen, wird beim Noten-Wechsel nicht der Gestud te word egespielt. Es wird also nur die erändert, nicht aber die Hülkurve neu gestartet.         ob der Sound bei Legato-Spiel bei jeder neuen Note neu wird (ON) oder nic                                                                                                    |  |

OFF, ON

# Parameter Wert/Beschreibung

#### HINWEIS

Wenn Sie bei "Legato Switch=ON" und "Legato Retrigger=OFF" den Sound legato spielen, kann es vorkommen, dass die gewünschte Tonhöhe der zuletzt gespielten Note nicht erreicht wird. Der Grund ist, dass die Tonhöhe der gespielten Wellenform ihre obere Grenze erreicht hat. Wenn in einem Patch mehrere Tones mit unterschiedlichen Tonhöhen-Obergrenzen gespielt werden, kann es vorkommen, dass bei der Einstellung MONO ein Tone nicht mehr hörbar ist. Wenn Sie mit großen Tonhöhenunterschieden spielen, stellen Sie den Parameter Legato Retrigger auf "ON".

| Portamento       | Bestimmt, o                             | ob der Portamento-Effekt eingeschaltet (ON) oder ausgeschaltet                                                                            |
|------------------|-----------------------------------------|----------------------------------------------------------------------------------------------------|
| Switch           | OFF ON                                  |                                                                                                    |
|                  | Bestimmt v                              | vann der Portamento-Effekt angewendet wird                                                                                                |
| Portamento Mode  | NORMAI                                  | Der Portamento-Effekt wird immer angewendet                                                                                               |
| i ortamento mode | LEGATO                                  | Der Portamento-Effekt wird nur bei Legato-Spiel angewendet                                                                                |
|                  | Bestimmt d                              | en Portamento-Tvp.                                                                                                    |
|                  |                                         | Die Portamentozeit ist abhängig vom Tonhöhenabstand                                                                                       |
| Portamento Type  | RATE                                    | zwischen zwei Noten.                                                                                                    |
|                  | TIME                                    | Die Portamentozeit ist immer gleich, unabhängig vom<br>Tonhöhenabstand zwischen zwei Noten.                                               |
|                  | Wenn währ<br>gespielt wir<br>Portamento | end einer Portamento-Tonhöhenänderung eine neue Note<br>d, bestimmt dieser Parameter, ab welcher Position ein erneutes<br>e erzeugt wird. |
|                  | PITCH                                   | Das Portamento wird neu gestartet, wenn während der<br>Tonhöhenänderung eine neue Note gespielt wird.<br>Tonhöhe                          |
|                  |                                         | C5                                                                                                    |
|                  |                                         |                                                                                                    |
|                  |                                         | D4<br>C4                                                                                                    |
|                  |                                         | D4 spielen<br>C5 spielen                                                                                                    |
| Portamento Start |                                         | C4 spielen                                                                                                    |
|                  | NOTE                                    | Das Portamento wird neu gestartet, wenn der jeweils vorherige Portamentoverlauf abgeschlossen ist.                                        |
|                  |                                         | Tonhöhe                                                                                                    |
|                  |                                         | T T                                                                                                    |
|                  |                                         | C5                                                                                                    |
|                  |                                         |                                                                                                    |
|                  |                                         |                                                                                                    |
|                  |                                         | D4                                                                                                    |
|                  |                                         | C4                                                                                                    |
|                  |                                         | ► 7oit                                                                                                    |
|                  |                                         | D4 spielen                                                                                                    |
|                  |                                         | C5 spielen                                                                                                    |
|                  |                                         | C4 spielen                                                                                                    |
|                  | Bestimmt d                              | ie Zeit, die benötigt wird, um von einer Tonhöhe "A" zur                                                                                  |
| Portamento Time  | Tonhöhe "B                              | " zu gleiten. Je höher der Wert, desto länger ist dieser Zeitraum.                                                                        |
|                  | 0–127                                   |                                                                                                    |

## SAMPLE WAVE

| Parameter       | Wert/Beschreibung                                                                                                    |
|-----------------|----------------------------------------------------------------------------------------------------|
| Wave Gain       | Bestimmt den Pegel der Wellenform. Eine Erhöhung um 6 dB entspricht<br>einer Verdopplung des Pegels.                                                                                                    |
|                 | -6, 0, +6, +12 (dB)                                                                                                    |
| Wave FXM Switch | Bestimmt, ob der FXM verwendet wird (ON) oder nicht (OFF).                                                                                                    |
|                 | OFF, ON                                                                                                    |
|                 | HINWEIS<br>FXM (Frequency Cross Modulation) erzeugt eine komplexe<br>Obertonstruktur durch Kreuzmodulation der ausgewählten Wellenform<br>mit einer speziellen Schwingung. Auf diese Weise können Sie extreme<br>Sounds bzw. Soundeffekte erstellen. |
| Wave FXM Color  | Bestimmt die Arbeitsweise der Frequenzmodulation. Höhere Werte<br>erzeugen einen rauhen Sound, niedrigere Werte lassen den Sound<br>"metallischer" klingen.                                                                                          |
|                 | 1–4                                                                                                    |
| Wave FXM Depth  | Bestimmt die Stärke der FXM-Modulation.                                                                                                    |
|                 | 0–16                                                                                                    |

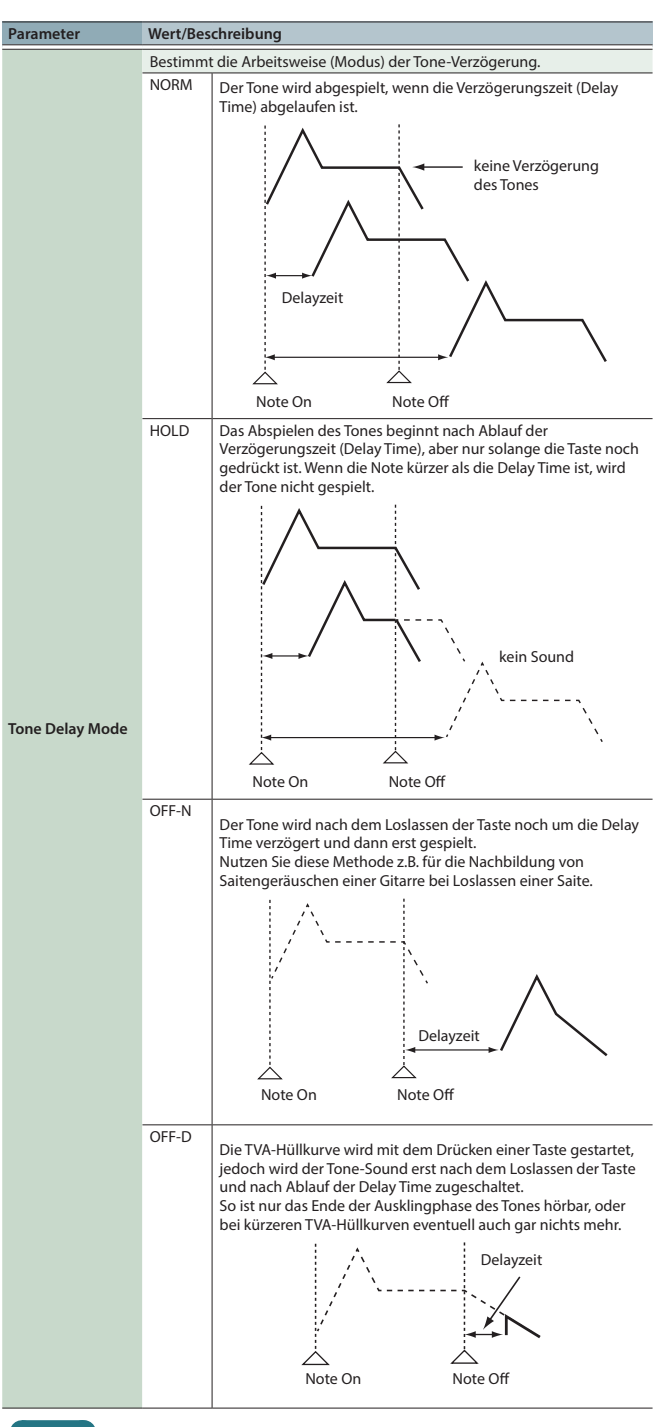

# HINWEIS

Wenn Sie "OFF-N" oder "OFF-D" einstellen und Wellenformen benutzen, die natürliches Ausklingen enthalten (sog. "One-Shot Waveforms"), ist bei längeren Delay Time-Einstellungen evtl. gar kein Sound mehr hörbar.

| Tone Delay Time | Bestimmt die Zeitdauer bis zum Einsetzen des Tones, nachdem die Taste<br>gedrückt oder (falls "OFF-N" bzw. "OFF-D" eingestellt ist) losgelassen<br>worden ist. |
|-----------------|----------------------------------------------------------------------------------------------------|
|                 | 0–127, Note                                                                                                    |